AFRICAN UNION INTER-AFRICAN BUREAU OF ANIMAL RESOURCES

# Guidelines for the Animal Genetic Resources Characterization, Inventory and monitoring tool for Africa

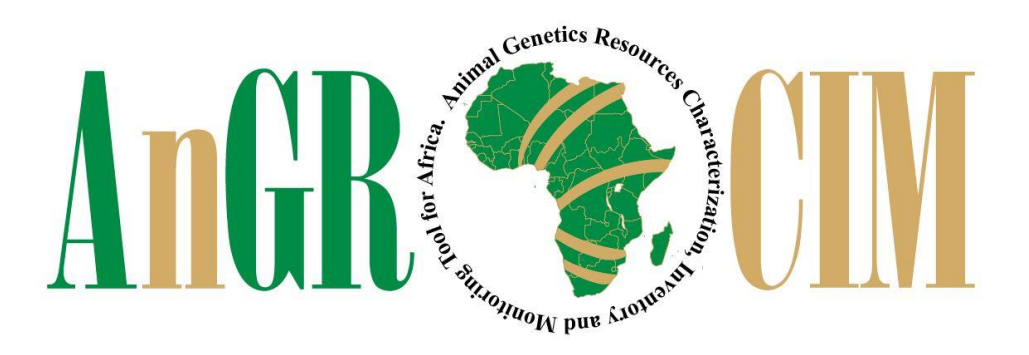

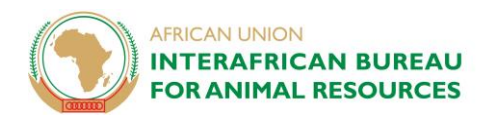

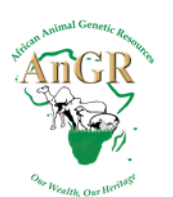

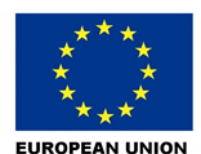

## 1. Configuring the tablet

When using the issued tablet by AU-IBAR, you are expected to use a common gmail account and password as below:

- Username: angrcim@gmail.com
- Password: DontChangePassword2019

Don't change the password to the gmail account

### 2. Downloading and Installing ODK Collect

ODK collect can be downloaded and installed from the Google play-store. To install ODK Collect:

- 1. Go to the play-store on your android device. You need to have an active internet connection and a tablet that is already configured with a google account. See 1 above
- 2. Search for ODK Collect
- 3. Download and install

## 3. Configuring ODK to access AU-IBAR server

After installing ODK collect you will need to configure it to communicate with the AU-IBAR server. The installed ODK Collect is already configured to a global testing server. To change this, follow the steps below:

- 1. Open ODK collect and click on the menu shortcut (3 vertical dots on the top right)
- 2. Select General Settings
- 3. Select the server option and under enter the details below
  - Username: africa Password: agenda2063

| 10:19 🕅 🔿 💎 🖬 🖬 🖬                                                       | 10:19 🖪                           | N ● ♥⊿⊿ I                          | 10:19 🖪                                      | •••/*• 🖬 🖿 🕲                   |
|-------------------------------------------------------------------------|-----------------------------------|------------------------------------|----------------------------------------------|--------------------------------|
| 📋 Main Menu 🗾                                                           | 📋 Main Menu                       | About                              | General Settings                             | Server Settings                |
| ODK Collect v1.19.0<br>Data collection made easier<br>Settings shortcut | ODK Collect<br>Data collection ma | General Settings<br>Admin Settings | Server                                       |                                |
| Fill Blank Form                                                         | Fill Blank F                      | Form                               | User interface     Form management           | <b>Type</b><br>Other           |
| Edit Saved Form                                                         | Edit Saved                        | Form                               | <ul> <li>User and device identity</li> </ul> | ODK Aggregate settings         |
| Send Finalized Form                                                     | Send Finalize                     | d Form                             |                                              | URL                            |
| View Sent Form                                                          | View Sent                         | Form                               |                                              | http://odk.au-ibar.org         |
| Get Blank Form                                                          | Get Blank I                       | Form                               |                                              | <b>Username</b><br>africa      |
| Delete Saved Form                                                       | Delete Saver                      | d Form                             |                                              | Password<br>*******            |
|                                                                         |                                   |                                    |                                              | Other platform settings        |
|                                                                         |                                   |                                    |                                              | Form list path<br>/formList    |
| ⊲ ○ □                                                                   | a 0                               |                                    | 4 0 0                                        | Submission path<br>/submission |

#### ALTERNATIVELY

- 1. Open ODK collect and click on the menu shortcut (3 vertical dots on the top right)
- 2. Select Admin Settings
- 3. Select Import/Export settings
- 4. Click "SCAN CODE FROM OTHER DEVICE"
- 5. Scan the code in the last image

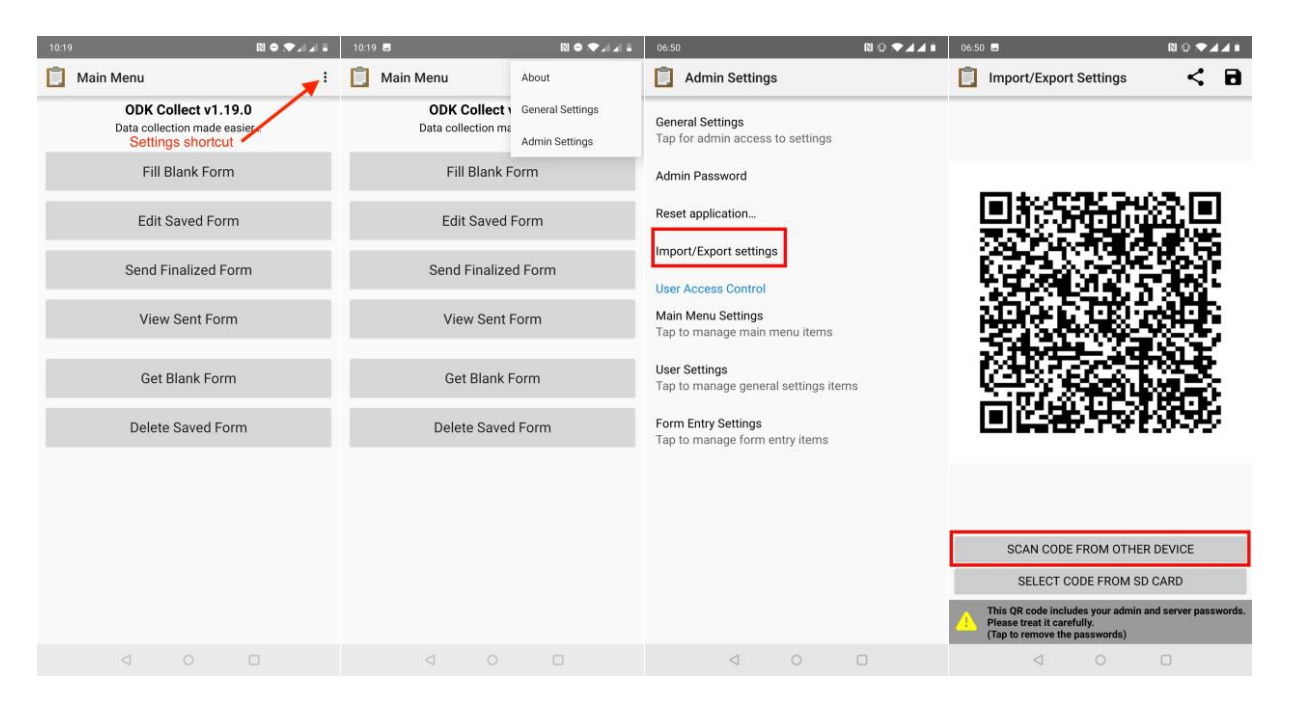

#### SCAN THE CODE BELOW USING ODK

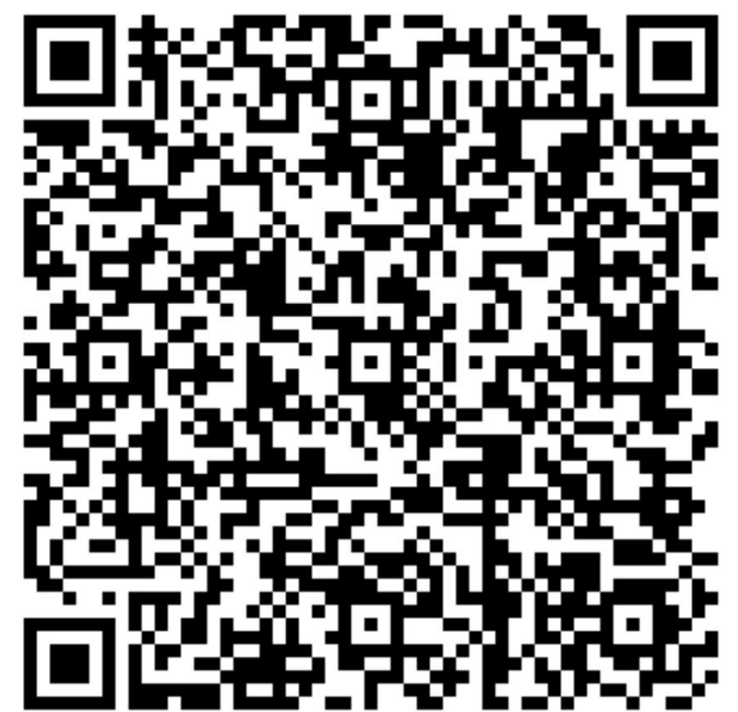

## 4. Downloading blank forms

After configuring ODK to communicate with the AU-IBAR server, you can now proceed to download the data collection forms by:

- 1. Open ODK Collect and click on "Get Blank Form"
- 2. Select the data collection forms and then click on "Get Selected"

| 10.10                                  |                          | (# C |                                                      | \$ 📢 😤 "il 63% 🖬     |
|----------------------------------------|--------------------------|------|------------------------------------------------------|----------------------|
| o:19<br><b>⊃1</b>                      |                          |      | Get Blank Form                                       | F (                  |
| Main Menu                              | ÷                        | 6    | AnGR Photo Tool ENFR v2<br>ID: angr_photo_enfr_v2001 | 1                    |
| ODK Collect v1<br>Data collection made | <b>.19.0</b><br>e easier | 10   | AnGR-CIM Tool ENFR v2.1<br>ID: cim_enfr_v2_1         |                      |
| Fill Blank Fo                          | rm                       |      |                                                      |                      |
| Edit Saved Fo                          | orm                      |      |                                                      |                      |
| Send Finalized                         | Form                     |      |                                                      |                      |
| View Sent Fo                           | orm                      |      |                                                      |                      |
| Get Blank Fo                           | rm                       |      |                                                      |                      |
| Delete Saved F                         | Form                     |      |                                                      |                      |
|                                        |                          |      | Clear All                                            | Refresh Get Selected |

## 5. Finalizing questionnaires

It is highly recommended and encouraged to finalize the questionnaires as soon as data collection is finished. Only finalized questionnaires can be submitted to the server. To mark a questionnaire as finalized, remember to check the "**Mark form as finalized**" checkbox as shown below.

| 281 -        |                               | \$ 41          | 9I 5% 🕅 12 |
|--------------|-------------------------------|----------------|------------|
| AnGR-CIN     | / Tool ENFR v2.1              | 8              | <b>N</b>   |
|              |                               |                |            |
|              |                               |                |            |
|              |                               |                |            |
|              |                               |                |            |
|              |                               |                |            |
|              |                               |                |            |
| You          | are at the end of AnGR-CIM To | ool ENFR v2.1. |            |
| 2522160079/1 | 7201-Dr Mary_2010.08.21       |                |            |
| Mark form a  | as finalized                  |                |            |
|              | Save Form and Exit            |                |            |
|              |                               |                |            |
|              |                               |                |            |
|              |                               |                |            |
|              |                               |                |            |
|              |                               |                |            |
|              |                               |                |            |
|              |                               |                |            |
|              |                               |                |            |
|              | ÷                             |                |            |

## 6. Uploading the collected data to the AU-IBAR server

Once you have finalized the questionnaires, you can now upload them to the AU-IBAR server.

- Open ODK Collect and select "Send Finalized Form"
   Select all the finalized forms and submit them to the server